# TUTORIAL PARA ABERTURA DE CHAMADO NO FALE CONOSCO – ISF

1) Acesse o site: http://mec.cube.callsp.inf.br/auto-atendimento

| S UNIVASF WebMail: Entrad 🗙                                          | 🗙 🗸 🌇 IsF: Demanda 5/2014 - Co 🛛 🗙 🗙 ISF - Inglês Sem Fi | ronteiras 🗙 🗿 Login        | × 🛛         | Google Maps  | ×            |                     |
|----------------------------------------------------------------------|----------------------------------------------------------|----------------------------|-------------|--------------|--------------|---------------------|
| $\leftrightarrow \rightarrow \mathbf{C}$ mec.cube.callsp.inf.br/auth | -web/login?redirect_uri=http%3A%2F%2Fmec.cube.callsp.    | inf.br%2Fauto-atendimento% | 2Fauth-call | oack&token_a | aplicacao=e3 | lhqm5iVYbcOEfxM┞☆ 🗧 |
| SRASIL                                                               | Acesso à informação                                      | Participe                  | Serviços    | Legislação   | Canais       |                     |

|                                                 | Bem-vir                               | <b>Educação</b><br>Ido ao autoatendim             | nento do MEC                                                                                        |
|-------------------------------------------------|---------------------------------------|---------------------------------------------------|----------------------------------------------------------------------------------------------------|
|                                                 |                                       | Usuário                                           | <b>Púvidas?</b><br>Veja nosso tutorial                                                              |
|                                                 |                                       | Senha                                             |                                                                                                    |
|                                                 |                                       | Acessar<br>Esqueceu a senha?   <u>Cadastrar</u>   |                                                                                                    |
|                                                 |                                       | COPYRIG                                           | iHT 2014 - Metasix Tecnologia                                                                       |
| Calisp.inr.bl/auth-web/login/redirect_url=http: | 763A762F762Fmec.cube.callsp.inf.br/62 | Trauto-atendimento%2Fauth-callback&token_aplicact | ao=esinqmoiv rocuetxivivivpBw&baicao_redirect_uri=%2Fauto-atendimento%2Fnavegacao-informaco<br>PT ( |

# 2) Preencha os dados e clique em Enviar.

| Cadastro de usuário         | . weepe                     | ×         |          |  |
|-----------------------------|-----------------------------|-----------|----------|--|
| *Nome Completo:             |                             |           |          |  |
| *CPF:<br>Digite seu cpf     |                             |           |          |  |
| *Email:<br>Digite seu email |                             |           | tutorial |  |
| *UF:                        |                             |           |          |  |
| *Cidade:                    |                             |           |          |  |
|                             |                             |           |          |  |
|                             | Fechar                      | viar!     |          |  |
|                             | COPYRIGHT 2014 - Metasix Te | ecnologia |          |  |

3) Você receberá os dados para acesso via e-mail. Volte para a tela abaixo, preencha os dados e envie-os.

0ka

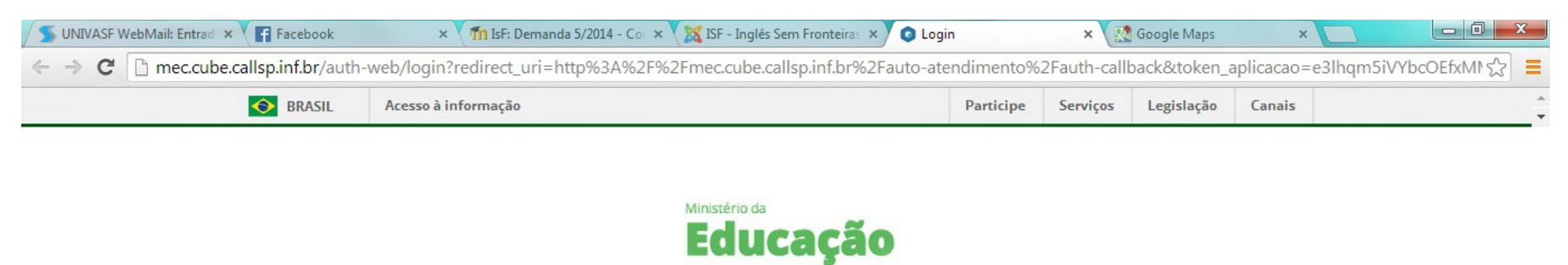

# Bem-vindo ao autoatendimento do MEC Usuário Senha Cessar Esqueceu a senha? | Cadastra?

COPYRIGHT 2014 - Metasix Tecnologia

mec.cube.callsp.inf.br/auth-web/login?redirect\_uri=http%3A%2F%2Fmec.cube.callsp.inf.br%2Fauto-atendimento%2Fauth-callback&token\_aplicacao=e3lhqm5iVYbcOEfxMMvpBw&balcao\_redirect\_uri=%2Fauto-atendimento%2Fnavegacao-informaco... >

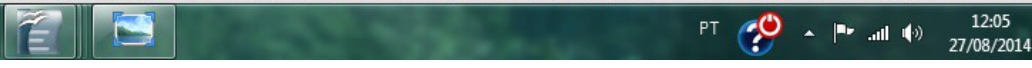

### 4) Clique em Cadastrar.

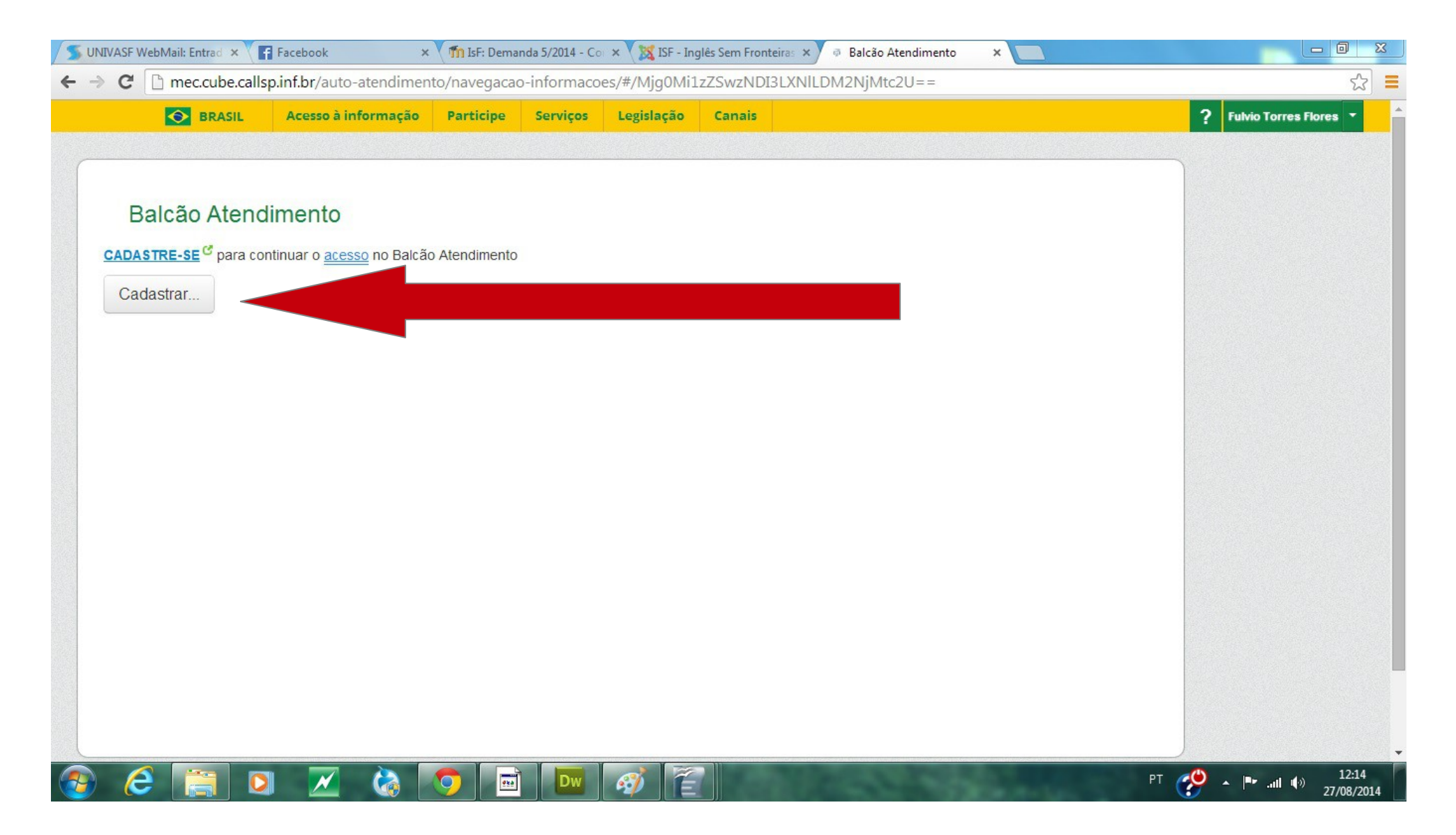

5) Preencha todos os campos. Atenção especial ao campo **Logradouro**, que vai trazendo, conforme preenchido, opções para escolha. Se o seu logradouro não aparecer, digite após o nome o número do CEP.

| <b>BRASIL</b>  | Acesso à informação | Participe | Serviços | Legislação | Canais      |                    | ? Fulvio Torres Flores |
|----------------|---------------------|-----------|----------|------------|-------------|--------------------|------------------------|
| essoa          |                     |           |          |            |             |                    |                        |
| Tipo Pessoa:   | Física              | Jurídica  |          |            |             |                    |                        |
| Nome           |                     |           | Email    |            |             |                    |                        |
| CPF            | RG                  |           |          | Sexo       |             | Data de Nascimento |                        |
|                |                     |           |          | Selecione  | •           |                    |                        |
| Tipo Telefone: | DDD:                | Número:   |          | Ramal      | : SMS?      |                    |                        |
| Selecione      | •                   |           |          |            |             |                    |                        |
| Endereço       |                     |           |          |            |             |                    |                        |
| Logradouro     |                     |           | Núme     | 0          | Complemento |                    |                        |
|                |                     |           | •        |            |             |                    |                        |
| Bairro         | c                   | idade     |          |            | Estado      |                    |                        |
|                |                     | Petrolina |          |            |             |                    |                        |
| Salvar         |                     |           |          |            |             |                    |                        |
|                |                     |           |          |            |             |                    |                        |

6) Seus dados aparecerão à direita da tela. Na parte esquerda, clique em Educação Superior.

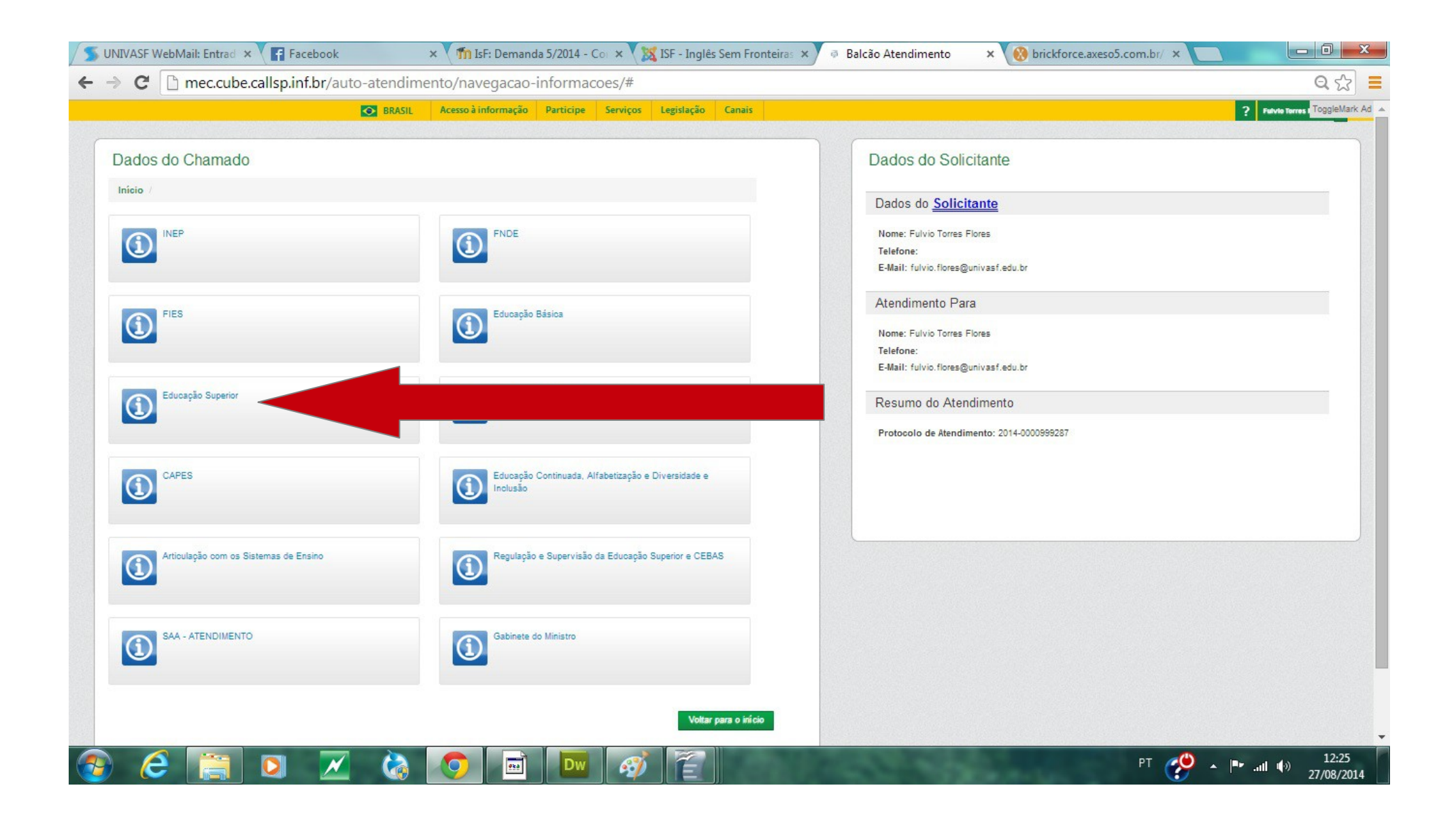

## 7) Clique em Inglês sem Fronteiras.

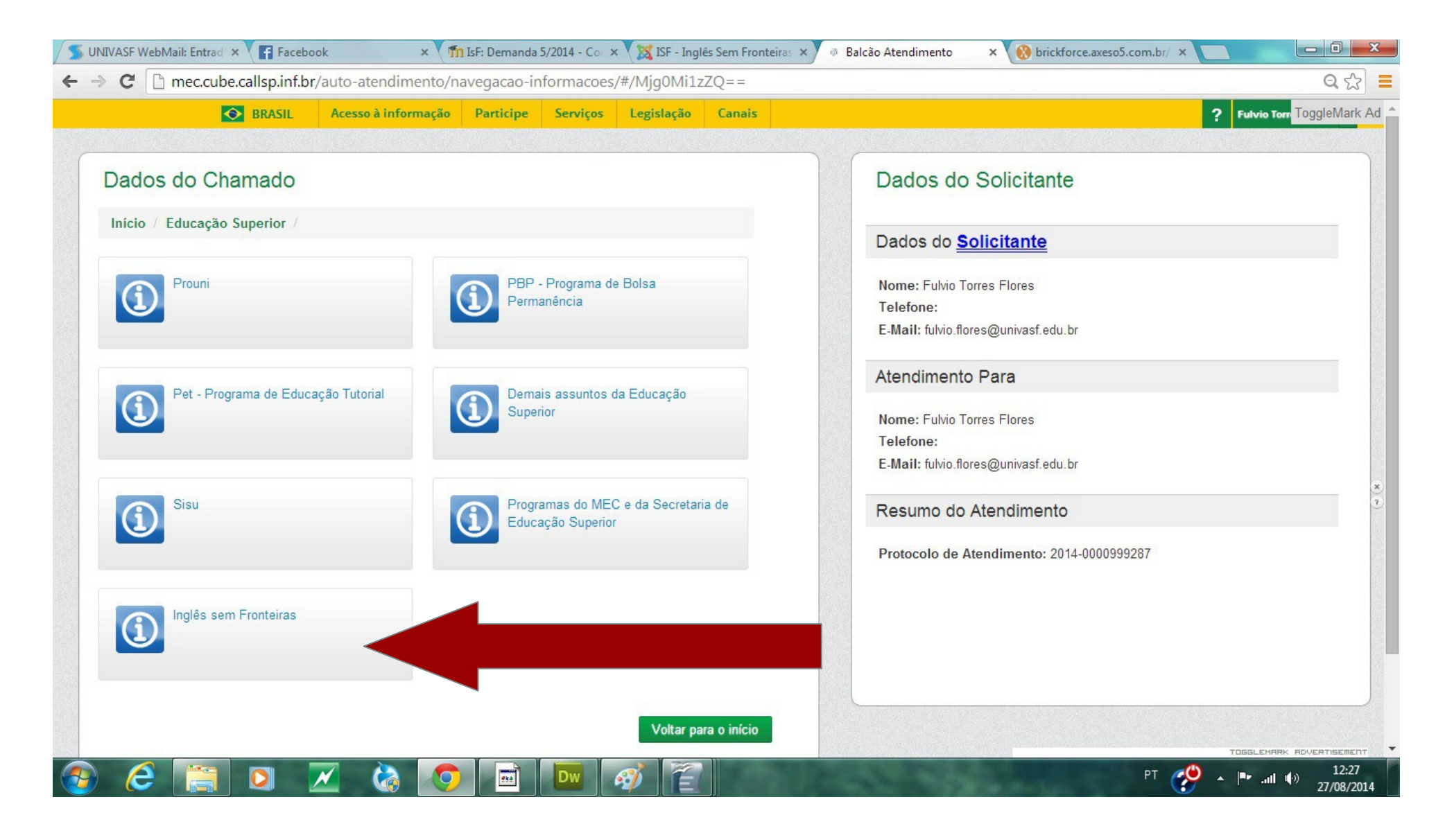

# 8) Clique em Teste TOEFL-ITP.

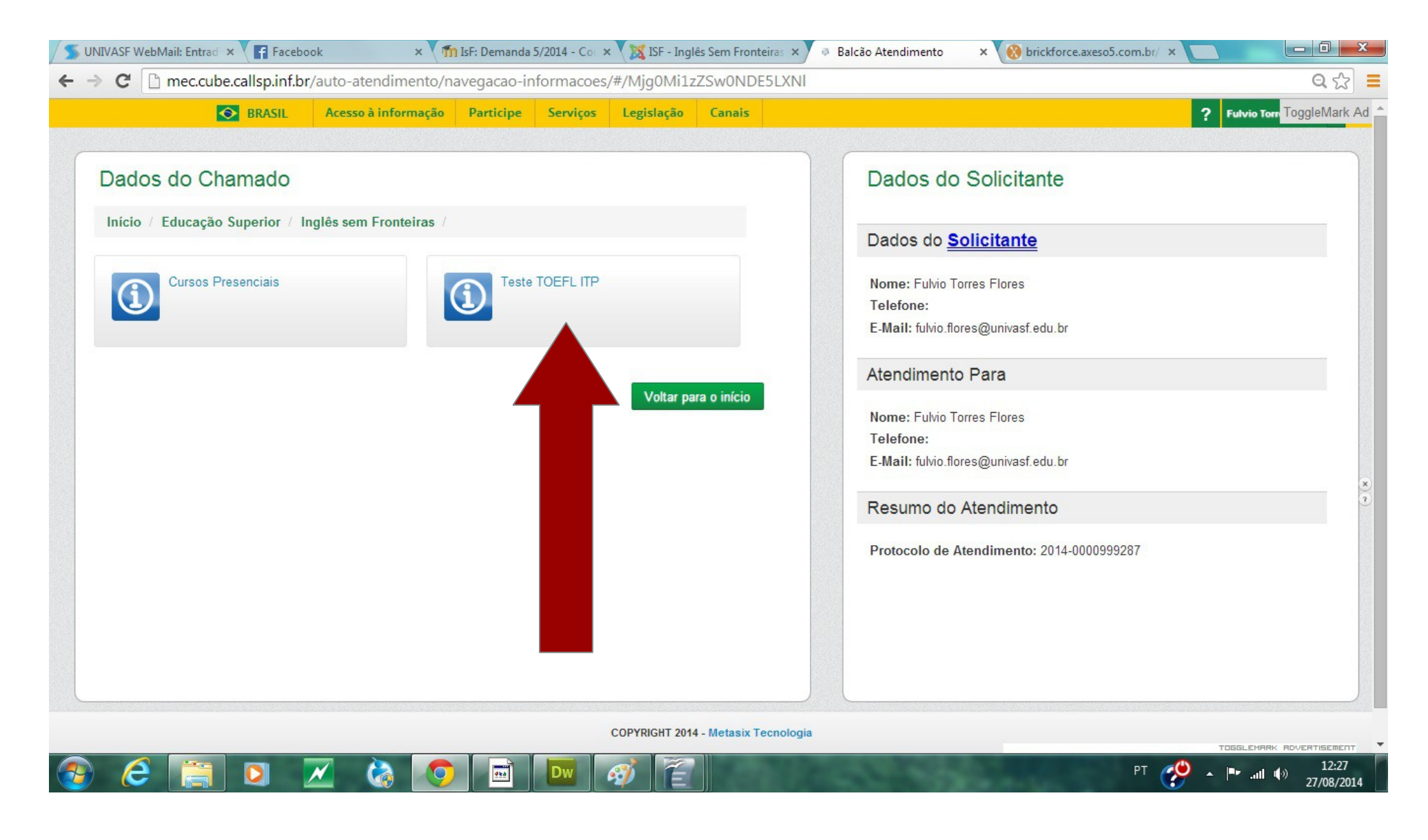

# 9) Clique em Teste TOEFL-ITP.

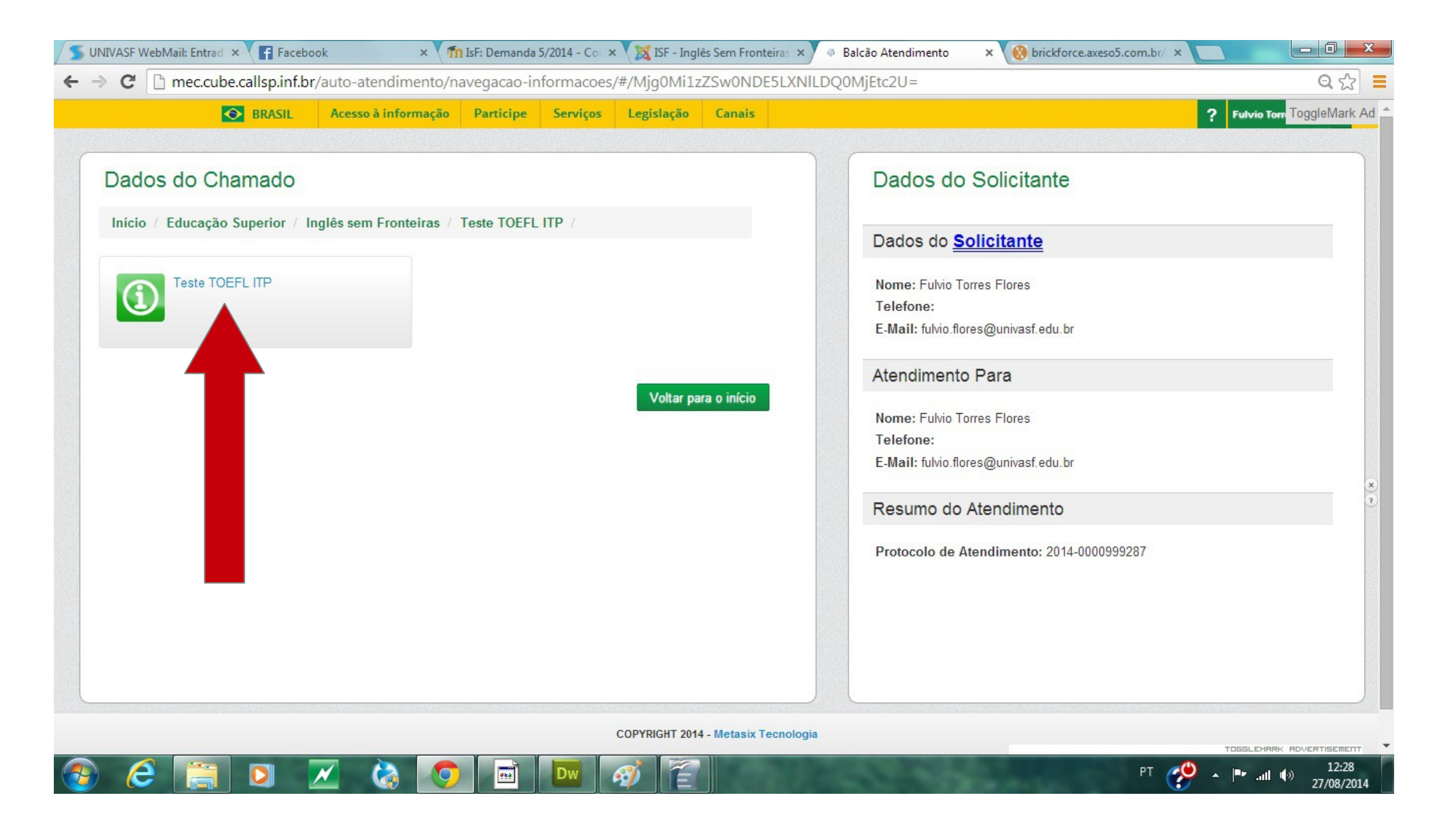

10) Finalmente, você chegou à tela em que descreverá o problema de acesso e poderá anexar um print de tela com a informação sobre a impossibilidade de prosseguimento na inscrição (recomendamos enviar o print, pois facilita os analistas a resolverem seu problema).

11) Incluir o print de tela clicando em Anexo e comente o problema em Descrição;

12) No campo origem, escolher E-mail. Os campos Mantenedora e CNPJ não precisam ser preenchidos.

13) UF IES e Tipo de Instituição são, respectivamente, os mesmos dados de Nome IES e Código IES. Vale lembrar que o "nome completo" da UNIVASF é Fundação Universidade Federal do Vale do São Francisco, portanto, procure o nome sob a letra "F". Preenchidos os dados, clicar em Enviar. O MEC afirma que o tempo para uma resposta ao usuário é de 3 dias.

|                                                                                         | BRASIL Acesso                                                                               | o à informação Participe Serviços Legislação | Canais                                                                          | ? Fulvio Terres Flores                                                          |  |  |  |  |
|-----------------------------------------------------------------------------------------|---------------------------------------------------------------------------------------------|----------------------------------------------|---------------------------------------------------------------------------------|---------------------------------------------------------------------------------|--|--|--|--|
| Inicio / Educação Superior / Ingles                                                     | sem Fronteiras / Teste TOEFL TIP / Tes                                                      | ste TOEFL TIP /                              | Dados do <u>Solicitante</u>                                                     |                                                                                 |  |  |  |  |
| Drientação<br>Balcão de atendimento.<br><b>() Anexo</b> Extensões aceitas: png. jpg. jj | neg, pať, doc, docx, bri, xis e xisk com ate 10 MB                                          |                                              | Nome: Fulvio Torres Flores<br>Telefone:<br>E-Mail: fulvio.flores@univasf.edu.br | Nome: Fulvio Torres Flores<br>Telefone:<br>E-Mail: fulvio.flores@univasf.edu.br |  |  |  |  |
|                                                                                         |                                                                                             |                                              | Atendimento Para                                                                |                                                                                 |  |  |  |  |
| <b>Descrição</b><br>Descreva aqui os detalhes da sua solicitacao                        |                                                                                             |                                              | Nome: Fulvio Torres Flores<br>Telefone:<br>E-Mail: fulvio.flores@univasf.edu.br |                                                                                 |  |  |  |  |
|                                                                                         |                                                                                             |                                              | Resumo do Atendimento                                                           |                                                                                 |  |  |  |  |
| Origem                                                                                  |                                                                                             | T                                            | Protocolo de Atendimento: 2014-000099928                                        | 7                                                                               |  |  |  |  |
| Mantenedora                                                                             |                                                                                             |                                              |                                                                                 |                                                                                 |  |  |  |  |
| CNPJ Mantenedora                                                                        |                                                                                             |                                              |                                                                                 |                                                                                 |  |  |  |  |
| Nome da Mãe                                                                             |                                                                                             |                                              |                                                                                 |                                                                                 |  |  |  |  |
| Perfil de Usuário                                                                       | ▼ UF IES                                                                                    | •                                            |                                                                                 |                                                                                 |  |  |  |  |
| Tipo de Instituição                                                                     |                                                                                             | T                                            |                                                                                 |                                                                                 |  |  |  |  |
| Nome IES                                                                                |                                                                                             | T                                            |                                                                                 |                                                                                 |  |  |  |  |
| Código IES                                                                              |                                                                                             | <b>T</b>                                     |                                                                                 |                                                                                 |  |  |  |  |
| Tipo de Demanda                                                                         |                                                                                             | Ţ                                            |                                                                                 |                                                                                 |  |  |  |  |
| Digite o texto                                                                          | e<br>e<br>e<br>e<br>e<br>e<br>e<br>e<br>e<br>e<br>e<br>e<br>e<br>e<br>e<br>e<br>e<br>e<br>e |                                              |                                                                                 |                                                                                 |  |  |  |  |
|                                                                                         |                                                                                             |                                              |                                                                                 |                                                                                 |  |  |  |  |